## COMO LOCALIZAR O CGM DO ALUNO

1. Digite na barra de endereço:

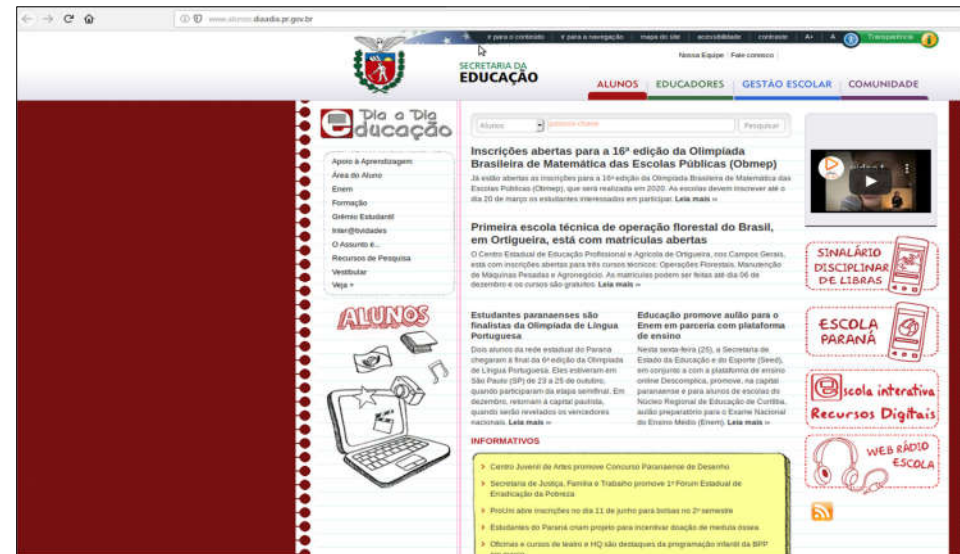

http://www.alunos.diaadia.pr.gov.br

2. Clique em Área do Aluno.

|   |                       | Ins   |
|---|-----------------------|-------|
|   | Apolo à Aprendizagem  | Bra   |
|   | Área do Aluno         | Já er |
|   | Enem                  | Esco  |
|   | Formação              | dia 2 |
|   | Grêmio Estudantil     | 1     |
|   | Inter@tividades       | Pri   |
|   | O Assunto é           | em    |
|   | Desurges de Deseultes | oce   |
|   | Recursos de Pesquisa  | está  |
| 0 | Vestibular            | de N  |
|   | Veja +                | deze  |
|   | 00000000              |       |
|   | AULINES               | Est   |
| 0 | E CHINARY CO          | Por   |
|   |                       | Pol   |
|   | Tool too              | Dois  |

3. Na tela Área do Aluno, digite o CPF e número do celular do aluno.

| 2000000 |                                 |                                                                                                    |
|---------|---------------------------------|----------------------------------------------------------------------------------------------------|
|         | Área do                         | Instruções                                                                                                    |
|         | Aluno                           | 🖘 Para descobrir qual 👌 número do CGM (Código Geral de Matricula), clique aqui.                                                                                                    |
|         |                                 | A Area do Atuno oteniço acerciço de consulta ao bolem escata, emissão as declaração de matricias e para e<br>responsável pelo anexe, a solicitação do testênce escatar, atuatzação cadastral e numicula entine.                                                                                                    |
|         | Cetuliar                        | Para ter acesso, o asuno deve usar o seu CGM ou seu CPF. Em segurda, onve fomecer o mesmo número de laiotane<br>celtare informado no ato da matricula para para códico de securance sea ervisido.                                                                                                    |
|         | aut (1812) mandra Jabba         | ✓ O responsavel pelo aktro tambem postera acessar o sistema, desañ que o cadatito na viscola esteja cóm namero do<br>CPP é tiertoras cadata internada comatemente para encoder coltigo de seguaraça. En caso de protéemas para escosa, o<br>responsavel deverá procesar a secensaria da escosa em que asecjo Tindor, así estetam intercisidos para atuatas |
|         | 14 tentre a código de segurança | vitormações.  Gujune 000-643340, ou peln Wheisage (41)99110-3684.                                                                                                    |
|         |                                 | Occursa de austre? 👘 👘 🥌                                                                                                    |
|         |                                 |                                                                                                    |

## 4. Ou clicar em:

Para descobrir qual é o número do CGM (Código Geral de Matrícula), clique aqui.

| Área do                                        | Instruções                                                                                                    |  |
|------------------------------------------------|----------------------------------------------------------------------------------------------------|--|
| 🐨 Aluno                                        | 🖙 Para descobrir qual é 🕏 número do CGM (Código Geral de Matricula), clique aqui.                                   |  |
| M ou CPF                                       | A Área do Aluno oferece serviços de consulta ao boletim escolar, emissão da declaração de matricula e para o        |  |
| - 9876543 ou 9876432-10                        | responsável pelo aluno, a solicitação do histórico escolar, atualização cadastral e matricula online.               |  |
|                                                | ✓ Para ter acesso, o aluno deve usar o seu CGM ou seu CPF. Em seguida, deve fomecer o mesmo número de telefone      |  |
| eluíar                                         | celular informado no ato da matrícula para que código de segurança seja enviado.                                    |  |
| Ex.: (41) 99999-9999                           | ✓ O responsável pelo aluno também poderá acessar o sistema, desde que o cadastro na escola esteja com número do     |  |
|                                                | CPF e telefone celular informado corretamente para receber código de segurança. Em caso de problemas para acesso, o |  |
| Enviar Código de Segurança                     | responsável deverá procurar a secretaria da escola em que seu(s) filho(os, as) estejam matriculados para atualizar  |  |
| 2000 - Contraction (Contraction (Contraction)) | informações,                                                                                                    |  |
| Já tenho o código de segurança                 | Suporte 0800-6433340, ou pelo Whatsapp (41)99119-1694.                                                              |  |
|                                                |                                                                                                    |  |
|                                                | Celebor Celebor                                                                                                    |  |

5. Abrirá a tela para preenchimento dos dados do aluno e responsável

| 0                                                                                                    |                           |                        |
|----------------------------------------------------------------------------------------------------|---------------------------|------------------------|
| 🞓 Pesquisar CGM                                                                                                    |                           | 🖌 mon – 🗯 Pesquhar COM |
| Consulta  *Nome completo do aluno *Data de nascimeto do aluno Nome da mãe completo ou rresponsivel Não sou um robo Mão sou um robo |                           | (*) campo obrigatória  |
|                                                                                                    | Pesquiser o número do CGM |                        |
|                                                                                                    |                           |                        |

- 6. Após preencher os dados marque a opção: Não sou um robô
- 7. E clique em Pesquisar o Número do CGM
- 8. Abrirá nova aba com os dados do Aluno e o número do CGM.